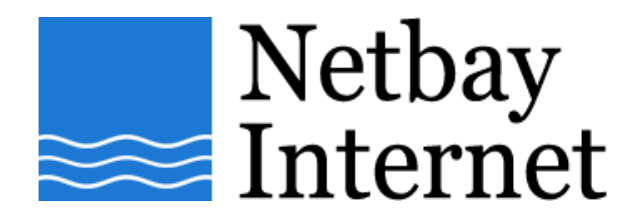

## Email setup: Gmail for Microsoft Outlook 2003

1. Open Outlook 2003, click on Tools - E-mail Accounts

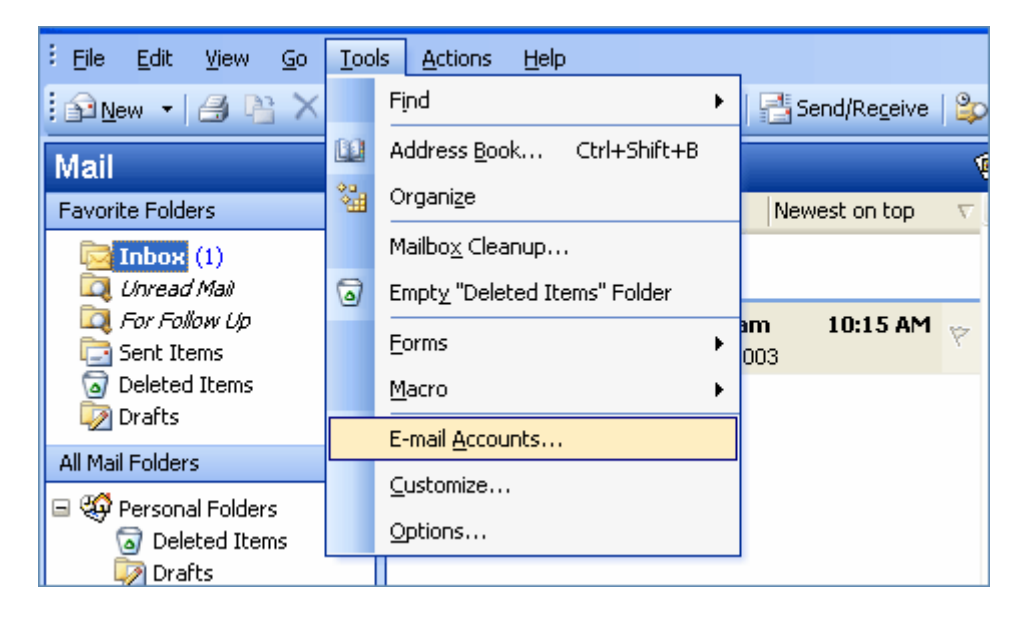

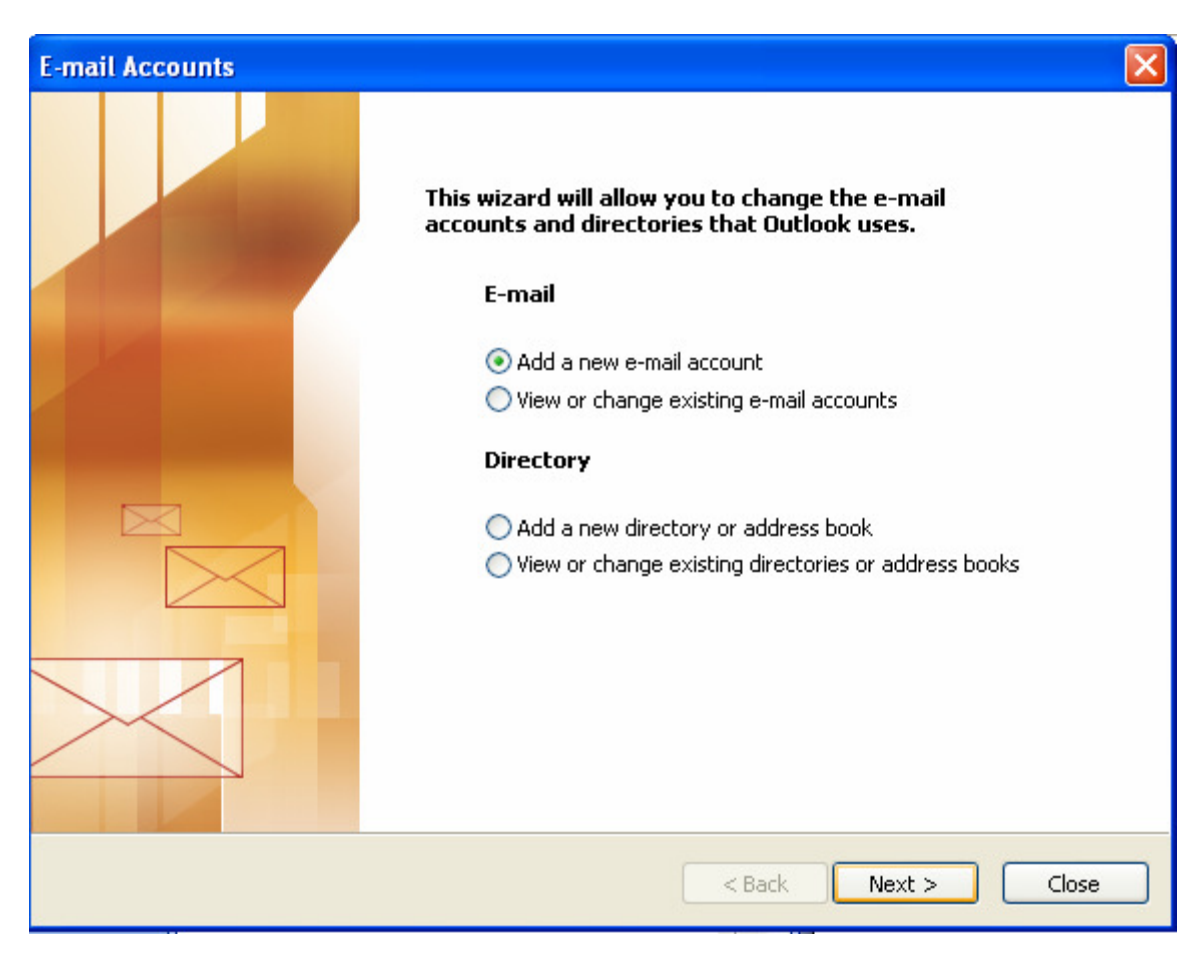

2. Select Add a new e-mail account, then Next

## 3. Select POP3, click Next

| E-mail Accounts                                                                                                    | ×      |
|----------------------------------------------------------------------------------------------------|--------|
| <b>Server Type</b><br>You can choose the type of server your new e-mail account will work with.                                                                                                    | ×<br>X |
| <ul> <li>Microsoft Exchange Server</li> <li>Connect to an Exchange server to read e-mail, access public folders, and share documents.</li> <li>POP3</li> <li>Connect to a POP3 e-mail server to download your e-mail.</li> <li>IMAP</li> <li>Connect to an IMAP e-mail server to download e-mail and synchronize mailbox folders.</li> <li>HTTP</li> <li>Connect to an HTTP e-mail server such as Hotmail to download e-mail and synchronize mailbox folders.</li> <li>Additional Server Types</li> <li>Connect to another workgroup or 3rd-party mail server.</li> </ul> |        |
|                                                                                                    |        |
| < Back Next >                                                                                                    | Cancel |

- 4. Enter settings as per the screen below, and note that:
  - a. E-mail Address: your full Gmail email address e.g. john@gmail.com
  - b. Incoming mail server: pop.gmail.com
  - c. Outgoing mail server: smtp.gmail.com
  - d. User Name: your full Gmail email address e.g. john@gmail.com

Click More Settings when done.

| E-mail Accounts                  | S                                               |                                                                                                    | $\mathbf{X}$   |  |  |
|----------------------------------|-------------------------------------------------|----------------------------------------------------------------------------------------------------|----------------|--|--|
| Internet E-ma<br>Each of the     |                                                 |                                                                                                    |                |  |  |
| User Informati                   | ion                                             | Server Information                                                                                                    |                |  |  |
| Your Name:                       | John                                            | Incoming mail server (POP3):                                                                                                    | pop.gmail.com  |  |  |
| E-mail Address:                  | john@gmail.com                                  | Outgoing mail server (SMTP):                                                                                                    | smtp.gmail.com |  |  |
| Logon Information                |                                                 | Test Settings                                                                                                    |                |  |  |
| User Name:<br>Password:          | john@gmail.com<br>*****                         | After filling out the information on this screen, we<br>recommend you test your account by clicking the<br>button below. (Requires network connection) |                |  |  |
| Log on using ?<br>Authentication | Remember password<br>Secure Password<br>n (SPA) | Test Account Settings                                                                                                    | Mero Sottings  |  |  |
|                                  |                                                 |                                                                                                    | More becangs   |  |  |
|                                  |                                                 | < Back                                                                                                    | Next > Cancel  |  |  |

5. Click on the Outgoing Server tab, tick the box beside **My outgoing server** (SMTP) requires authentication.

Make sure your settings look like the below screen capture before clicking on the **Advanced** tab.

| Internet    | E-mail Settings                                      | ;                  |              |           | × |
|-------------|------------------------------------------------------|--------------------|--------------|-----------|---|
| General     | Outgoing Server                                      | Connection         | Advanced     |           |   |
| <b>√</b> My | outgoing server (SI                                  | MTP) requires      | authenticati | on        |   |
|             | Use same settings as my incoming mail server         |                    |              |           |   |
| OL          | og on using                                          |                    |              |           |   |
| L L         | Jser <u>N</u> ame:                                   |                    |              |           |   |
| E           | Password:                                            |                    |              |           |   |
|             | [                                                    | ✓ <u>R</u> emember | password     |           |   |
| [           | Log on using <u>S</u> ec                             | ure Password       | Authenticat  | ion (SPA) |   |
| OL          | O Log on to incoming mail server before sending mail |                    |              |           |   |
|             |                                                      |                    |              |           |   |
|             |                                                      |                    |              |           |   |
|             |                                                      |                    |              |           |   |
|             |                                                      |                    |              |           |   |
|             |                                                      |                    |              |           |   |
|             |                                                      |                    |              |           |   |
|             |                                                      |                    |              |           |   |
|             |                                                      | C                  | ОК           | Cance     | » |

- 6. Make sure the settings match the screen capture below, note that:
  - a. Incoming port is 995 (SSL box ticked)
  - b. Outgoing port is 465 (SSL box ticked)
  - c. Server Timeouts to more than 5 minutes

Click on OK, Next and Finish.

| Internet E-mail Settings                                                                                                    |  |  |  |  |
|----------------------------------------------------------------------------------------------------|--|--|--|--|
| General Outgoing Server Connection Advanced                                                                                                    |  |  |  |  |
| Server Port Numbers<br>Incoming server (POP3): 995<br>Use Defaults<br>This server requires an encrypted connection (SSL)<br>Outgoing server (SMTP): 465<br>This server requires an encrypted connection (SSL)<br>Server Timeouts |  |  |  |  |
| Short Long 10 minutes                                                                                                    |  |  |  |  |
| Delivery                                                                                                    |  |  |  |  |
| Leave a copy of messages on the server                                                                                                    |  |  |  |  |
| Remove from server after 10 👙 days                                                                                                    |  |  |  |  |
| Remove from server when deleted from 'Deleted Items'                                                                                                    |  |  |  |  |
|                                                                                                    |  |  |  |  |
|                                                                                                    |  |  |  |  |
|                                                                                                    |  |  |  |  |
|                                                                                                    |  |  |  |  |
|                                                                                                    |  |  |  |  |

7. You have successfully set up your Gmail account on Microsoft Outlook 2003!